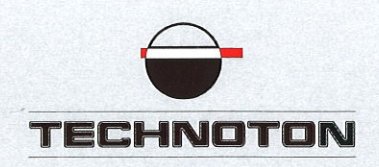

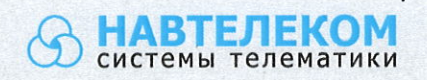

# ДЕКЛАРАЦИЯ О СОВМЕСТИМОСТИ

Технотон и Навтелеком подтверждают:

датчик уровня топлива DUT-E S7 и

терминал Смарт S-2435

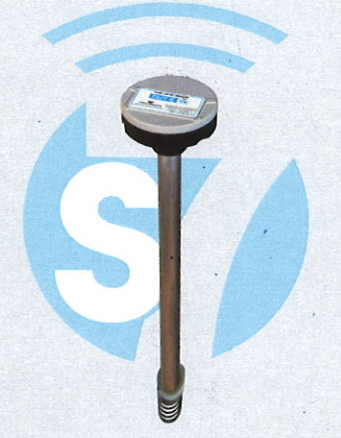

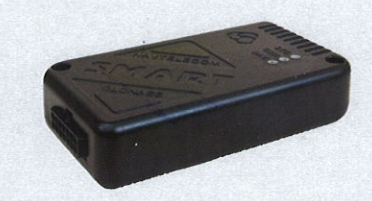

#### совместимы по электрическим характеристикам и обеспечивают

погрешность совместного измерения уровня топлива не более 1%.

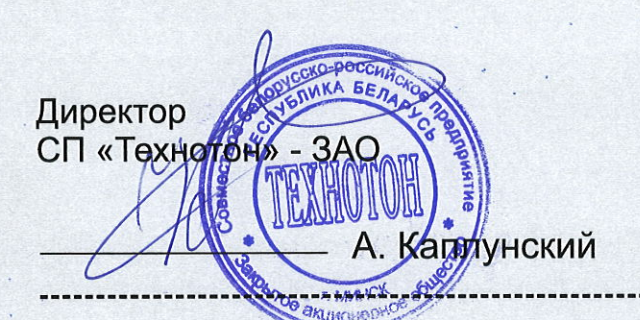

Генеральный директор ООО «Навтелеком»

втелеко

MOCKE

В. Куликов

Основание: протоколы испытаний от 03.04.2019 Рекомендации по подключению и настройке: см. приложение

## Рекомендации по подключению и настройке Терминала Смарт S-2435 (2433, 2651) и датчика уровня топлива DUT-E S7

#### 1. Подключение датчика уровня топлива DUT-E S7:

- 1.1. Для работы с Bluetooth датчиками топлива Technoton DUT-E S7 необходимо использовать актуальный NTC Configurator 3.1.3 (build 4) и актуальную прошивку Терминала S-2435 (2433, 2651) начиная с 18.09.2019 и новее.
- 1.2. Для приема данных от датчиков Technoton DUT-E S7 на сервере мониторинга должна быть реализована поддержка протокола FLEX 3.0. Это обусловлено тем, что данные об уровне передаются в виде частоты датчика, а эти параметры отсутствуют в предыдущих версиях протокола обмена данными.

#### 2. Настройка оборудования:

2.1. МАС-адрес датчика можно увидеть в окне мобильного конфигуратора "Service S7 DUT-E" (<u>https://play.google.com/store/apps/details?id=com.services7\_dut\_e&hl</u>=ru) (Puc. 1):

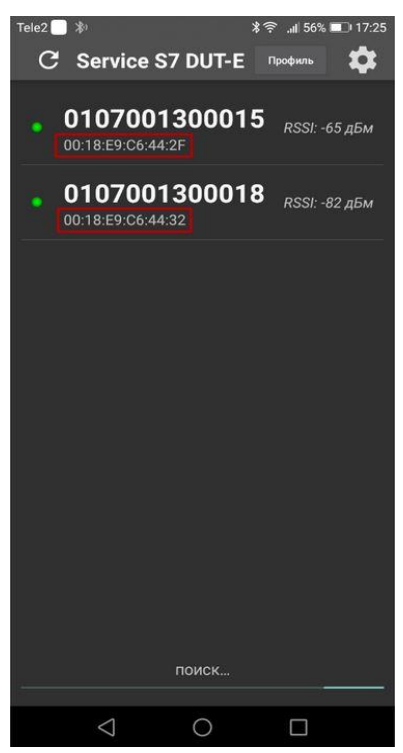

Рисунок 1

2.2. Настройки Терминала в сервисной программе NTC Configurator 3.1.3 (build 4) и выше.

Включите модуль Bluetooth, установите режим работы с датчиками. На этом же этапе можно просканировать эфир при помощи устройства по нажатию кнопки "Поиск". Найденные совместимые устройства будут добавлены в список доступных.

MAC-адрес найденных устройств может быть скопирован при выборе нужной строки и нажатии комбинации клавиш CTRL+C. (Рис. 2):

| Устройство |                   | МАС-адрес | ^  | Поиск    | Подключаемое | устройство |
|------------|-------------------|-----------|----|----------|--------------|------------|
| TD_104315  | ff:05:93:70:2b:e0 |           |    |          |              |            |
| TD_101314  | ed:d5:ec:84:c2:e2 |           |    | Добавить | Устройство:  | Датчики    |
| GL-TV BLE  | c0:00:21:a6:1b:00 |           | 12 |          |              |            |
| DUTE       | 00:18:e9:c6:44:2f |           |    | Отмена   | MAC-адрес:   | 1 1 1 1 1  |
| TD_103763  | c3:a2:18:94:f7:bb |           |    |          |              |            |
| TD_103786  | ee:84:49:f1:6b:02 |           |    |          | Пароль:      |            |
| TD_103562  | f9:bd:e0:ed:60:58 |           |    |          | ( inperior   |            |
| rD 103844  | dc:96:26:ea:7b:43 |           |    |          |              |            |

Рисунок 2

Еще один способ получения МАС-адреса. Откройте калькулятор Windows, выберите вид "Программист" и в десятичной системе введите серийный номер датчика. Перейдите в шестнадцатеричную и получите МАС-адрес.

МАС-адрес состоит из 6 пар цифр, дополните результат калькулятора нулями слева до нужной длины, например: 18E9C6442F -> 00:18:E9:C6:44:2F (Рис. 3)

| Калькулят               | op                   |                         |                         | - (                     |                         |
|-------------------------|----------------------|-------------------------|-------------------------|-------------------------|-------------------------|
| ≡ ⊓ <sub>l</sub>        | оограми              | иист                    |                         |                         | J                       |
|                         |                      | 1                       | 07 00                   | )1 30(                  | 0 015                   |
| HEX 18                  | E9C6 442F            |                         |                         |                         |                         |
| DEC 107                 | 7 001 300 01         | 5                       |                         |                         |                         |
| OCT 14                  | 35 161 442 0         | )57                     |                         |                         |                         |
| BIN 000                 | 01 1000 1110         | 0 1001 1100             | 0110 0100               | 0100 0010 1             | 111                     |
| Ψ.                      | 88                   | QW                      | ORD                     | MS                      | ™*                      |
|                         |                      |                         |                         |                         |                         |
| Lsh                     | Rsh                  | Or                      | Xor                     | Not                     | And                     |
| Lsh<br>↑                | Rsh<br>Mod           | Or<br>CE                | Xor<br>C                | Not                     | And<br>÷                |
| Lsh<br>↑<br>A           | Rsh<br>Mod<br>B      | Or<br>CE<br>7           | Xor<br>C<br>8           | Not<br>③                | And<br>÷<br>×           |
| Lsh<br>↑<br>A<br>C      | Rsh<br>Mod<br>B<br>D | Or<br>CE<br>7<br>4      | Xor<br>C<br>8<br>5      | Not<br>②<br>9<br>6      | And<br>÷<br>×           |
| Lsh<br>↑<br>A<br>C<br>E | Rsh<br>Mod<br>B<br>D | Or<br>CE<br>7<br>4<br>1 | Xor<br>C<br>8<br>5<br>2 | Not<br>③<br>9<br>6<br>3 | And<br>÷<br>×<br>-<br>+ |

Рисунок 3

Настройте 1 или несколько датчиков, выбрав тип датчика "ДУТ", установите для каждого нужный МАС-адрес. Выберите тип ДУТ "TECHNOTON DUT-E ".

Данные от Bluetooth датчиков передаются в тех же полях протокола, в которых передается информация и от датчиков уровня топлива с интерфейсом RS-485, поэтому установите вместо какого датчика уровня топлива будут передаваться показания (Рис. 4):

**ВНИМАНИЕ!** Нельзя выбирать датчики, которые уже настроены на вкладке "RS-232/RS-485".

| Тип датчика           | МАС-адрес             | Имя датчика                                                    |                                |
|-----------------------|-----------------------|----------------------------------------------------------------|--------------------------------|
|                       | ✓ 00:18:e9:c6:44:2f   |                                                                |                                |
| юлнительные настройки |                       |                                                                |                                |
| Тип ДУТ               | Передавать в качестве | Порог чувствительности<br>для формирования<br>точек на графике | Игнорировать<br>порогвдвижении |
|                       | U IVT 1               | 50                                                             |                                |

Рисунок 4

# Настройте параметры протокола для выбранного датчика (Рис. 5):

| Передача да | анных    | Настр   | ойка протокола   | Настрой  | іка трека | Системны    | е настройки       | CAN-шина        | RS-232/R       | S-485 Датчи      |
|-------------|----------|---------|------------------|----------|-----------|-------------|-------------------|-----------------|----------------|------------------|
| Версия прот | окола пе | редачи, | данных FLEX 3.0  |          | ~         | Pa          | змер хранимого    | о буфера ТМИ:   | <b>214</b> бай | т (максимум 512) |
| Основное    | Навига   | ация    | ДУТ RS-232 / RS- | 485 / BT | CAN       | Тахограф    | Акселеромет       | гр / Качество в | ождения        | Рефрижератор     |
|             |          |         |                  |          |           | RS-232      |                   |                 |                |                  |
|             |          |         |                  |          |           | Датчик 1    |                   | لا              | ровень         |                  |
|             |          |         |                  |          |           | RS-485 / BT |                   |                 |                |                  |
|             |          |         |                  |          |           |             | Уровен<br>темпера | ьи с<br>тура    | астота         |                  |
|             |          |         |                  |          |           | Датчик 1    |                   |                 |                |                  |
|             |          |         |                  |          |           | Датчик 2    |                   |                 |                |                  |
|             |          |         |                  |          |           | Датчик З    |                   |                 |                |                  |
|             |          |         |                  |          | Рисун     | юк 5        |                   |                 |                |                  |

Настройте (дополнительно)пользовательские параметры для передачи на сервер (Рис. 6):

| рсия протокол                                             | а передачи данных FLEX 3.0                                                                         | ¥                                            | Размер хранимо                                                                | го буфера ТМИ:      | <b>107</b> байт (макс                                   | имум 512)                                                      |                  |                                                                    |                        |
|-----------------------------------------------------------|----------------------------------------------------------------------------------------------------|----------------------------------------------|-------------------------------------------------------------------------------|---------------------|---------------------------------------------------------|----------------------------------------------------------------|------------------|--------------------------------------------------------------------|------------------------|
| T CAN 1                                                   | Тахограф Акселерометр / Ка                                                                         | чество вождения                              | Рефрижераторная уст                                                           | ановка Датчи        | к расхода топли                                         | за Дополнительно                                               | Пользова         | ательские параметр                                                 | ъ (                    |
|                                                           |                                                                                                    |                                              |                                                                               |                     |                                                         |                                                                |                  |                                                                    |                        |
| Важно: дост                                               | упные параметры можно у                                                                            | казать на вкладі                             | ке "CAN-шина" и в пара                                                        | метрах интерф       | ейса MODBUS (I                                          | зкладка "RS-232/RS-                                            | 485") Had        | строить CAN-шину                                                   | Наст                   |
| <b>Важно: дост</b><br>Параметры 16                        | упные параметры можно у<br>райт                                                                    | <b>казать на вклад</b> и<br>Параг            | ке "CAN-шина" и в пара<br>метры 2 байта                                       | метрах интерф       | <b>ейса MODBUS (</b> и<br>Параметры 4                   | <b>зкладка "RS-<mark>2</mark>32/RS-</b><br>байта               | <b>485")</b> Had | строить САN-шину<br>Параметры 8 ба                                 | Настр<br>нйт           |
| <b>Важно: дост</b><br>Параметры 16<br>№ 1 IS, Coc         | упные параметры можно ун<br>іайт<br>тояние Bluetooth датчика № 1                                   | казать на вклади<br>Пара<br>№ 1              | ке "САН-шина" и в пара<br>метры 2 байта<br>Не используется                    | иметрах интерф      | ейса MODBUS (1<br>Параметры 4<br>№ 1 ST, C              | <b>зкладка "R5-232/R5-</b><br>байта<br>татус № 1               | 485") Hac        | строить САN-шину<br>Параметры 8 ба<br>№ 1 Не испол                 | Настр<br>ийт<br>ъзуето |
| Важно: дост<br>Параметры 16<br>№ 1 IS, Сос<br>№ 2 SL, Уро | упные параметры можно ун<br>айт<br>тояние Bluetooth датчика № 1<br>эвень сигнала Bluetooth датчика | казать на вклади<br>Пара<br>№ 1<br>№ 1 У № 2 | ке "САN-шина" и в пара<br>метры 2 байта<br>Не используется<br>Не используется | иметрах интерф<br>~ | ейса MODBUS (н<br>Параметры 4<br>№ 1 ST, C<br>№ 2 Не ис | <b>экладка "RS-232/RS-</b><br>байта<br>татус № 1<br>пользуется | 485") Hac        | строить САN-шину<br>Параметры 8 ба<br>№ 1 Не испол<br>№ 2 Не испол | Настр<br>айт<br>ьзуетс |

| Период опроса | данных - 1 | раз в 30 секунд |          |
|---------------|------------|-----------------|----------|
| Передаваемые  | параметры  | представлены в  | таблице: |

| Название                              | Передается на сервер как                                         | Описание                                                                                                    | Доступно в<br>протоколе |
|---------------------------------------|------------------------------------------------------------------|----------------------------------------------------------------------------------------------------|-------------------------|
| Температура ДУТ                       | Температура ДУТ RS-485                                           | -127*С 128*С - температура датчика уровня топлива<br>в градусах Цельсия                                                                                                    | FLEX 2,3                |
| Частота ДУТ                           | Частота ДУТ RS-485                                               | 065535 - уровень в условных единицах датчика<br>(Тарировка для датчика прописывается на сервере)                                                                                                    | FLEX 3                  |
| Статус датчика DUT-E                  | Пользовательский параметр<br>"Статус"                            | Битовое поле, представленное как целое число без<br>знака.<br>Бит 0: Температура топлива некорректна<br>Бит 6: Текущая частота генератора больше, чем при<br>калибровке<br>Бит 9: Возможно замыкание трубки<br>Бит 10: Заряд аккумулятора меньше 10%<br>Бит 21: Отключено тактирование RTC | FLEX 3                  |
| Состояние Bluetooth-датчика           | Пользовательский параметр<br>"Состояние Bluetooth-датчика"       | Битовое поле, представленное как целое число без<br>знака.<br>Бит 0:<br>0 - устройство не доступно<br>1 - устройство доступно<br>Бит 1 7 - резерв                                                                                                    | FLEX 3                  |
| Уровень сигнала Bluetooth-<br>датчика | Пользовательский параметр<br>"Уровень сигнала Bluetooth-датчика" | -127 128 - уровень сигнала от Bluetooth датчика в<br>dBm. Чем больше величина, тем лучше качетво связи<br>-128 - параметр не доступен                                                                                                    | FLEX 3                  |

## 3. Проконтролировать данные в окне Телеметрия

В NTC Configurator выбираем Телеметрия (Рис. 7):

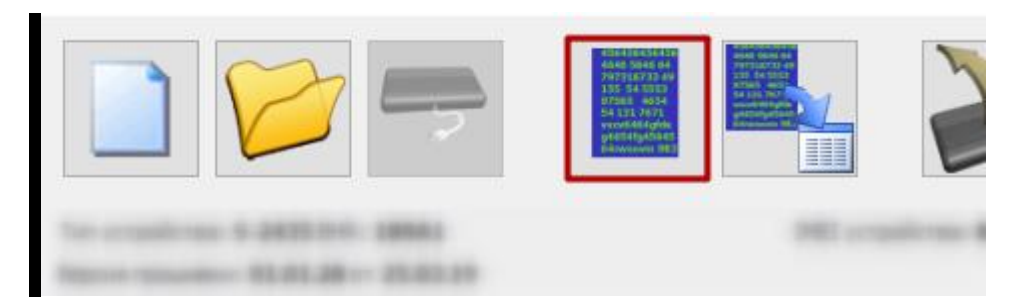

Рисунок 7

На вкладке Телеметрия можно просмотреть текущие данные, принимаемые Терминалом от датчика. (Рис. 8):

| 🕚 Телеметри                 | я                                                                |                                                                         |                                       |                                                                                                    |                                                             | - U X                                       |
|-----------------------------|------------------------------------------------------------------|-------------------------------------------------------------------------|---------------------------------------|----------------------------------------------------------------------------------------------------|-------------------------------------------------------------|---------------------------------------------|
| Событие<br>Запись №<br>Тип: | 554<br>40962 Запрос текущего состояни                            | Время и дата: <b>16:41:4</b><br>я объекта                               | 9 16.09.2019 (UTC +                   | 3) Режим ра                                                                                                    | боты: Наблюдение                                            | Выбор режима работы<br>Наблюдение<br>Охрана |
| тво вождения                | Датчики расхода и уровня топлива                                 | САN Датчики давления                                                    | в шинах Рефриже                       | раторная установка                                                                                                    | Пользовательские параметры                                  | ы Дополнительно                             |
| 🚯 Телеметри                 | RS-232<br>Уровень топлива<br>RS-485<br>Уровень<br>ДУТ 1<br>ДУТ 2 | топлива Температура<br>0 24<br>n/a n/a                                  | n/a<br>Частота<br>1802<br>n/a         | Датчик расхода тог<br>Общее<br>Режим работы дв<br>Статус питания<br>Код неисправнос<br>Суммарный расхо<br>Расход топлива з | плива<br>игателя по расходу<br>ги<br>д топлива<br>а поездку | x                                           |
| Событие<br>Запись №<br>Тип: | 554<br>40962 Запрос текущего состояни                            | Время и дата: <b>16:41:4</b><br>я объекта                               | 9 16.09 <mark>.2019 (</mark> UTC +    | 3) Режим р                                                                                                    | аботы: <b>Наблюдение</b>                                    | Выбор режима работы<br>Наблюдение<br>Охрана |
| тво вождения                | Датчики расхода и уровня топлива                                 | САN Датчики давления                                                    | в шинах Рефриж                        | ераторная установка                                                                                                    | Пользовательские параметр                                   | ы Дополнительно                             |
|                             | Параметры 1 байт<br>№ 1 <b>1</b><br>№ 2 -72<br>№ 3 n/а           | Параметры 2 байта<br>№ 1 <b>п/а</b><br>№ 2 <b>п/а</b><br>№ 3 <b>п/а</b> | Параметры 4 байт<br>№ 1<br>№ 2<br>№ 3 | a Nº 1<br>n/a Nº 2<br>n/a Nº 3                                                                                             | четры 8 байт<br>n/a<br>n/a                                  | Â                                           |

Рисунок 8

Данные передаются на сервер в том виде, в котором получены от датчика (в герцах) и на сервере их нужно привести к желаемым значениям (литры или миллиметры) как с обычными датчиками уровня топлива, при помощи тарировочной таблицы.

### Работа по настройке завершена.

Начальник технического отдела

В.А. Панасюк